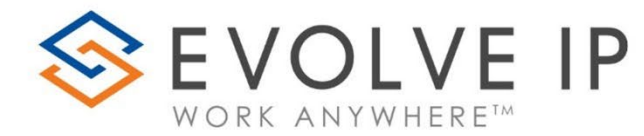

# Evolve Reports for Broadworks

*Quick Reference Guide v02.2025.1* 

www.evolveip.net

1.877.459.4347

#### **EVOLVE IP, LLC**

Evolve Reports for Broadworks Quick Reference Guide v02.2025.1

© Evolve IP, LLC

CORPORATE HEADQUARTERS

630 Allendale Road

King of Prussia, PA 19406

Main Phone: 610-964-8000

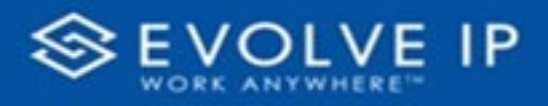

## Table of Content

| Getting Started                          | 2   |
|------------------------------------------|-----|
| Introduction                             | 3   |
| Report Types                             | 3   |
| Report Scope                             | 3   |
| Report Threshold/Performance Parameters: | 3   |
| How to Access                            | 4   |
| ClearLogin                               | 4   |
| Using the Reports Navigator              | 5   |
| Favorites                                | 5   |
| Power BI Report                          | 6   |
| Using Filters                            | 6   |
| Data Export                              | 7   |
| Power BI Subscriptions                   | 8   |
| How To Create a Subscription             | .10 |

EVOLVE IP, LLC

Evolve Reports for Broadworks

Quick Reference Guide v02.2025.1

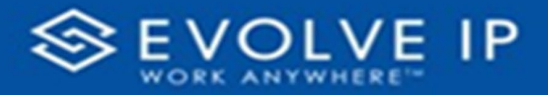

## **Getting Started**

Evolve IP are registered trademarks of Evolve IP, LLC.

Evolve IP is a trademark of Evolve IP, LLC. © 2006-2024 by Evolve IP, LLC. All rights reserved.

Any technical documentation that is made available by Evolve IP, LLC is proprietary and confidential and is considered the copyrighted work of Evolve IP, LLC.

This publication is for distribution under Evolve IP non-disclosure agreement only. No part of this publication may be duplicated without the express written permission of Evolve IP, LLC 630 Allentown Road, King of Prussia, PA 19406.

Evolve IP reserves the right to make changes without prior notice.

The electronic version (PDF) of this document may be downloaded and printed for personal use or stored as a copy on a personal machine. The electronic version (PDF) of this document may not be distributed. Information in this document is subject to change without notice and does not represent a commitment on the part of the vendor. The software described in this document is furnished under a license agreement and may be used or copied only in accordance with the agreement. It is against the law to copy the software on any medium except as specifically allowed in the agreement.

The use of general descriptive names, trade names, trademarks, etc., in this publication, even if the former are not especially identified, is not to be taken as a sign that such names, as understood by the Trademarks and Merchandise Marks Act, may accordingly be used freely by anyone.

Windows is a registered trademark of Microsoft Corporation.

All other trademarks are property of their respective owners.

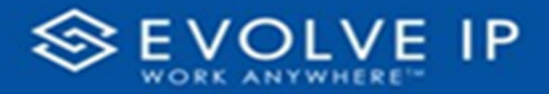

#### Introduction

This document is intended to guide you through scheduling reports, historical ad-hoc reports, and real-time ad-hoc reports. Evolve Reports for Broadworks allows Call Center Supervisors access to run Call Center Queue or Agent Statistics and Detail. The reports can be scheduled for automatic email delivery or can be generated as needed for historical \*\*For a full description of each report and data, please refer to the full Evolve Reports for Broadworks User's Manual.\*\*

#### **Report Types**

All reports can be generated as historical and/or scheduled.

- **1.** The following reports can be generated for real-time.
  - a. Abandoned Call Report
  - b. Agent Activity Report
  - c. Agent Call Report
  - d. Agent Duration Report
  - e. Call Center Incoming Calls Report
  - f. Call Center Presented Calls Report
  - g. Call Center Report

#### **Report Scope**

- **1.** For a queue/call center report, the scope options are: All Call Centers, Call Center, and DNIS.
  - a. When selecting Call Center or DNIS, you must check off the specific call centers or DNISs you'd like to report on.
- 2. For an agent report, the scope options are: All Agents or Agent.
  - a. When selecting Agent, you must check off the specific agent(s) that you'd like to report on.

#### **Report Threshold/Performance Parameters:**

- 1. Certain reports require a threshold in order to generate data.
- 2. The following reports require threshold or performance parameter information in order to run.
  - a. Abandoned Call Report

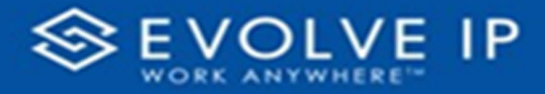

- b. Agent Activity Report
- c. Call Center Presented Calls Report
- d. Call Center Report
- e. Service Level Report

#### How to Access

#### ClearLogin

The Evolve for Broadworks app can be accessed through the *ClearLogin* dashboard. Locate, and double-click on the [**Evolve Reports for Broadworks**] icon on the digital workspace (*shown below*). You will be prompted to login to OSSmossis. Once you enter your credentials and press the "**Enter key"** or click on "**OK"**, the Reports main screen will be shown.

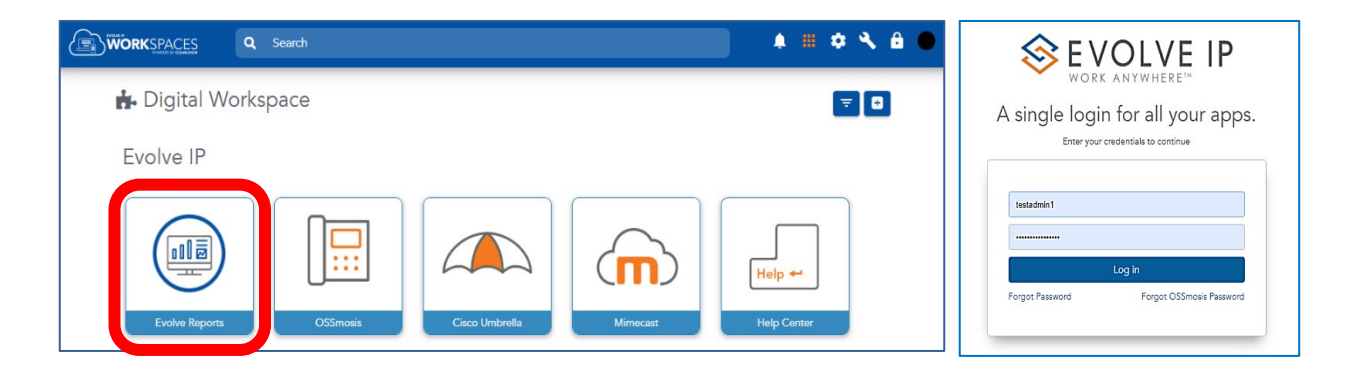

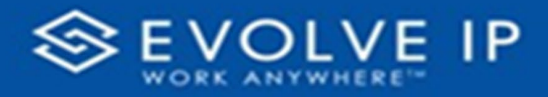

## Using the Reports Navigator

The Power BI Navigator lists all of the available Evolve Reports for Broadworks. There are two (2) categories from which to select a report, **Favorites** and **Power BI Reports**.

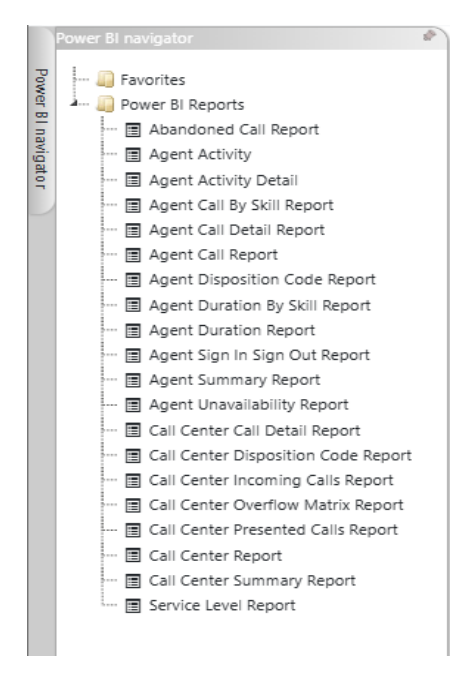

## Favorites

Favorites is user managed. You can customize your Favorites with a right-click on a report name to add as a *Favorite*. You will have the option to **[Add]**<sup>1</sup>, the report will be moved under the "*Favorites*" list. To move a report from the Favorites list, follow the same procedure to **[Remove]**<sup>2</sup> a report to the "*Power BI Reports*" list.

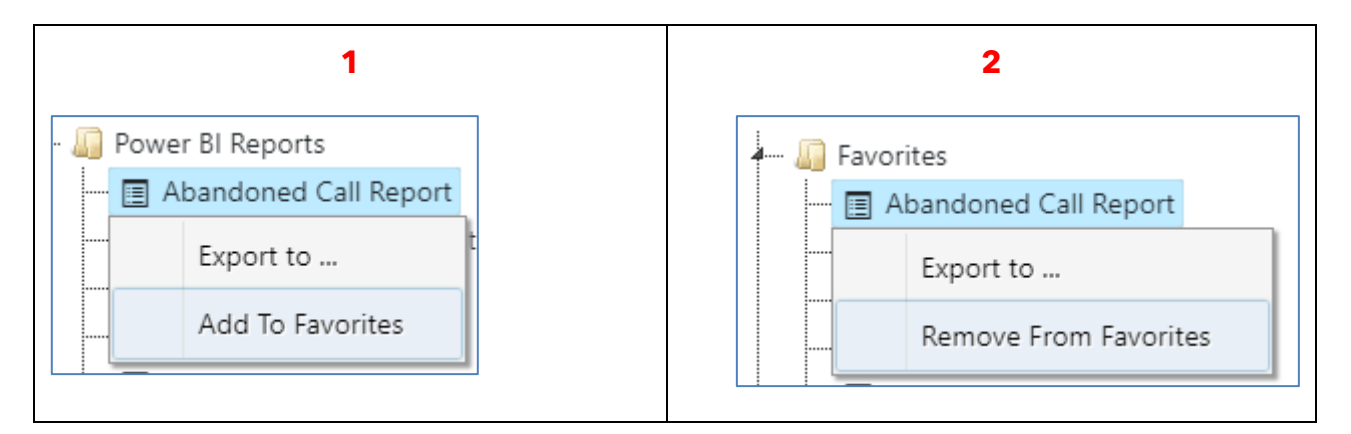

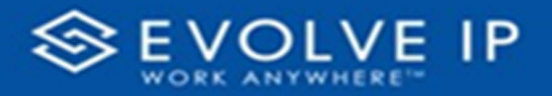

#### Power BI Report

Click on a report name from the navigator list to begin viewing its details.

**PLEASE NOTE:** some reports may take up to an extended time to load, or may even timeout during the load. This is often because the filter fields are set too large. For more details (*refer to the Evolve Reports for Broadworks User's Manual*).

## **Using Filters**

Page filters are available for each report. Use the filters to sort, or define specific data criteria. **TIPS:** 

- Date Filters the Date filter, defaults to 1 day prior to the current date. *Example*, if it's Monday it may not populate any data because the 1 day before would have been Sunday. Increase the days to 7 to see the desired data range.
- Account Filters This field is case sensitive 'evolve' will not receive matches, but 'EVOLVE' (all caps) will.

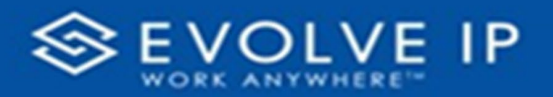

## **Evolve Reports for Broadworks** *Quick Reference Guide v02.2025.1*

|                                               |        | >>         | · |  |
|-----------------------------------------------|--------|------------|---|--|
| 🔎 Search                                      |        |            |   |  |
| Filters on this page                          |        |            |   |  |
| Date                                          | $\sim$ | $\Diamond$ |   |  |
| 10/2/2022 - 10/3/2022                         |        |            |   |  |
| 10/2/2022 - 10/3/2022                         |        |            |   |  |
| 10/2/2022 - 10/3/2022<br>Filters on all pages |        |            | J |  |
| Filters on all pages<br>Account<br>is (All)   | ~      |            |   |  |

**Default page filter** 

#### **On-screen report filters**

| $\nabla$ E                                                                   |
|------------------------------------------------------------------------------|
| ∇ E <sup>2</sup> ···       ∇ Filters                                         |
| Filters on Visual                                                            |
| Date<br>9/7/2022 - 9/8/2022                                                  |
| - 7A IN                                                                      |
| Focus mode                                                                   |
| Back to report                                                               |
| More options     Y   E2   ····       Filters       Charlenge       Charlenge |
| G Get insights                                                               |

#### Data Export

Data can be exported to PDF formats. To export report data, use the below method.

- Select the report you would like to generate.
- Enter any necessary filters (i.e. start date and time)
- **Right-click**<sup>1</sup> on a report title from the navigator.
- Click on [Export to ...]<sup>2</sup> then click on "PDF (Screenshot)" within the data area.
- Choose a location to **[Save]**<sup>3</sup> the export data.

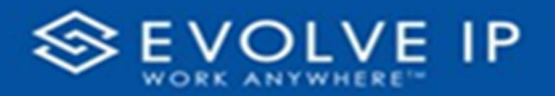

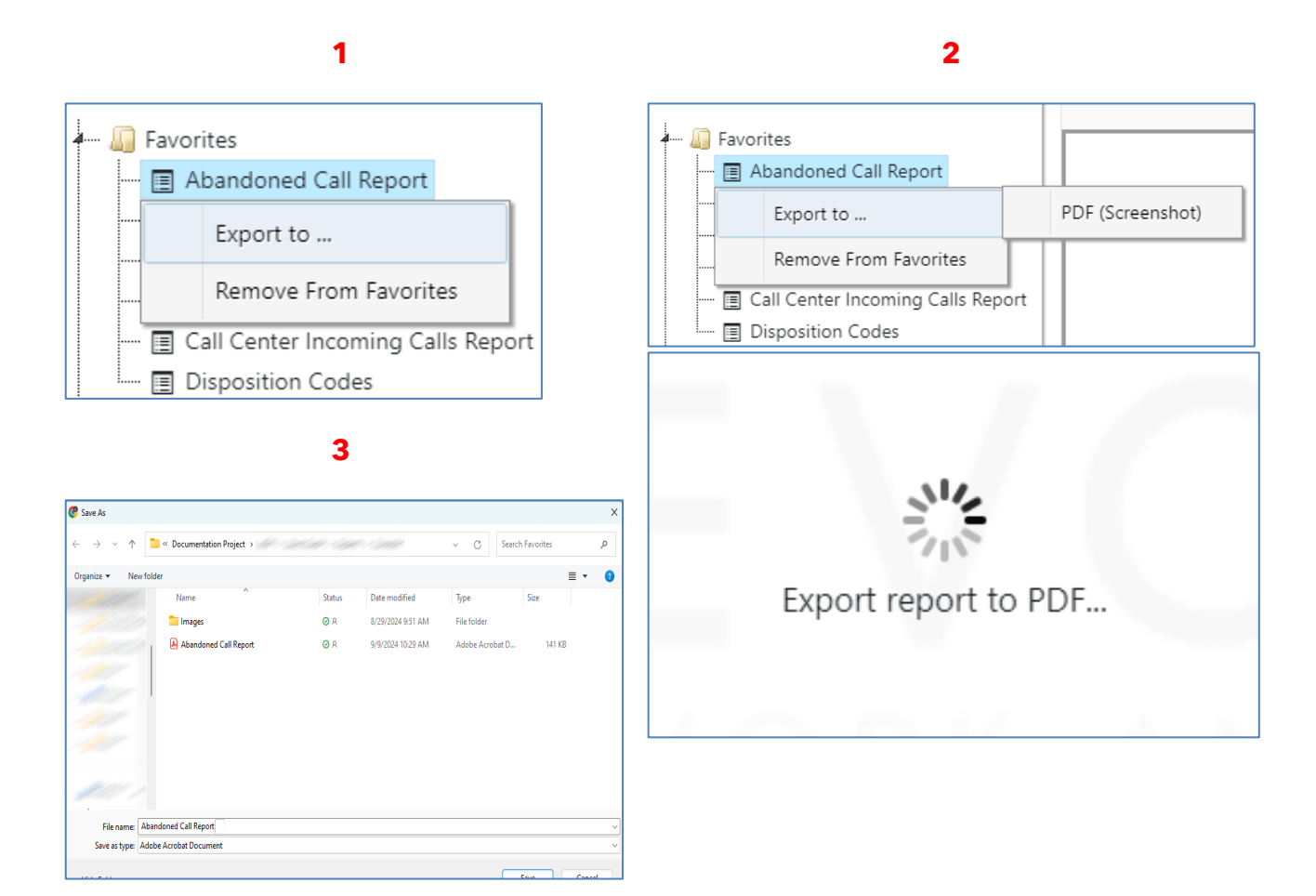

## **Power BI Subscriptions**

Report Subscriptions are scheduled reporting events.

If there are no report subscriptions scheduled, the view on the main screen will be blank.

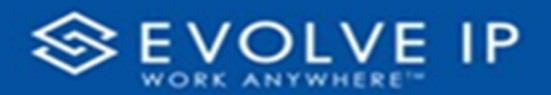

| Power BI Report | Power BI Subscriptions |  |          |          |
|-----------------|------------------------|--|----------|----------|
| Description 1   |                        |  | Status 📫 | Schedule |
| (All)           |                        |  | ·        |          |
|                 |                        |  |          |          |
|                 |                        |  |          |          |
|                 |                        |  |          |          |
|                 |                        |  |          |          |
|                 |                        |  |          |          |
|                 |                        |  |          |          |
|                 |                        |  |          |          |
|                 |                        |  |          |          |
|                 |                        |  |          |          |
|                 |                        |  |          |          |
|                 |                        |  |          |          |
| Add             |                        |  |          |          |

If there are any report schedules, the screen view will list the reports by **Description/Status/Schedule**.

\*If there are scheduled reports that you would like to execute, click on **Run Now**<sup>1</sup> to execute the subscription schedule. This will run the scheduled paramaters for the report. Click on **Update**<sup>2</sup> to edit the subscription settings/parameters. Click on **Delete**<sup>3</sup> to cancel a subscription schedule (*a delete confirmation dialog will be shown before deleting the subscription*).

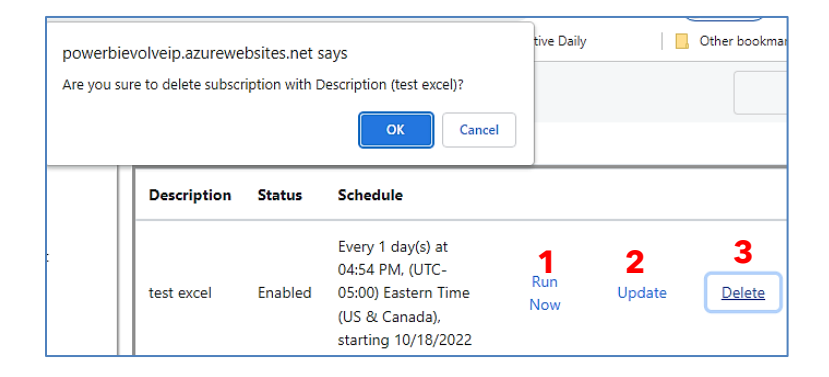

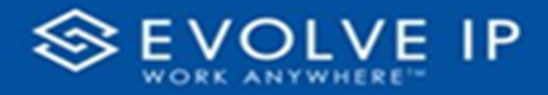

#### How To Create a Subscription

Click on the report from the **Navigator** list; click on [**Add**] at the bottom of the screen. The subscription (**Settings/Parameters**] dialog box will open. To create a subscription, fill-in the [**General Settings**], [**Subscription Parameters**], and [**Report Parameters**].

#### Settings

| Subscription ×                                                | Su                     | Custom schedule settings                                                                                            | ×  | ×   |
|---------------------------------------------------------------|------------------------|----------------------------------------------------------------------------------------------------|----|-----|
| General Subscription parameters Report parameters Description | C<br>Des               | specify the date to start and optionally end this schedule.<br>Time Zone:<br>(UTC-05:00) Eastern Time (US & Canada) | -  |     |
| Test Settings and Parameters for Documenting Process          | Stat                   | Begin running this schedule on:<br>n Oct-13-2022 09:30 PM                                                           | i  |     |
| Status     Enabled     Disabled                               | Sch<br>Cus             | C Stop this schedule on:<br>C Oct-13-2023                                                                           | i  |     |
| Custom schedule:                                              |                        | Frequency:<br>Days                                                                                                  | ~  |     |
|                                                               | esent                  | Interval                                                                                                    |    | ave |
| Close Save                                                    | Jmma<br>view<br>I Repo | Close                                                                                                    | ок |     |

- 1. Type a description for the report subscription.
- 2. Click on [Schedule settings].

- After completing the schedule settings, click on [OK].

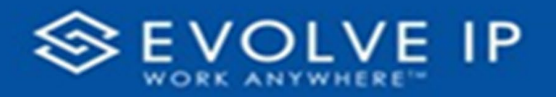

#### Subscription Parameters

| Subscription                                    | ×                 |
|-------------------------------------------------|-------------------|
| General Subscription parameters Delivery method | Report parameters |
| Email                                           | -                 |
| То                                              |                   |
| Cc                                              |                   |
| Bcc                                             |                   |
| Report format                                   |                   |
| PDF (Screenshot)                                | -                 |
| Subject                                         |                   |
| Agent Call Report                               |                   |
| Email Body Text                                 |                   |
| This is a test                                  |                   |
|                                                 | Close Save        |

The subscription parameters are the settings for the **[Email]** report delivery. Once the subscription parameters are set, click on **[Report Parameters]**.

| Subscription                    |                   |       | ×    |
|---------------------------------|-------------------|-------|------|
| General Subscription parameters | Report parameters |       |      |
| Account                         |                   |       |      |
| Default Account Entry           |                   |       | -    |
| Period                          |                   |       |      |
| Yesterday                       |                   |       | -    |
| Agent Name                      |                   |       | ľ    |
| (All)                           |                   |       | ~    |
|                                 |                   |       |      |
|                                 |                   |       |      |
|                                 |                   | Close | Save |

Click on **[Save]** when the report parameters are finished. Once you click on save, you will be returned to the report subscriptions. The subscription schedule will be shown.

To learn more about the Evolve Reports for Broadworks and Subscriptions, *refer to the* Evolve Reports for Broadworks User's Manual.

EVOLVE IP, LLC

Evolve Reports for Broadworks

Quick Reference Guide v02.2025.1